# ONLINE CONF 手順書

発表の閲覧方法

株式会社AGRI SMILE ONLINE CONF事務局

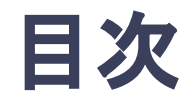

- 1. オーラル発表の視聴方法
- 2. ポスター発表の閲覧方法
- 3. 協賛オンライン展示の閲覧方法

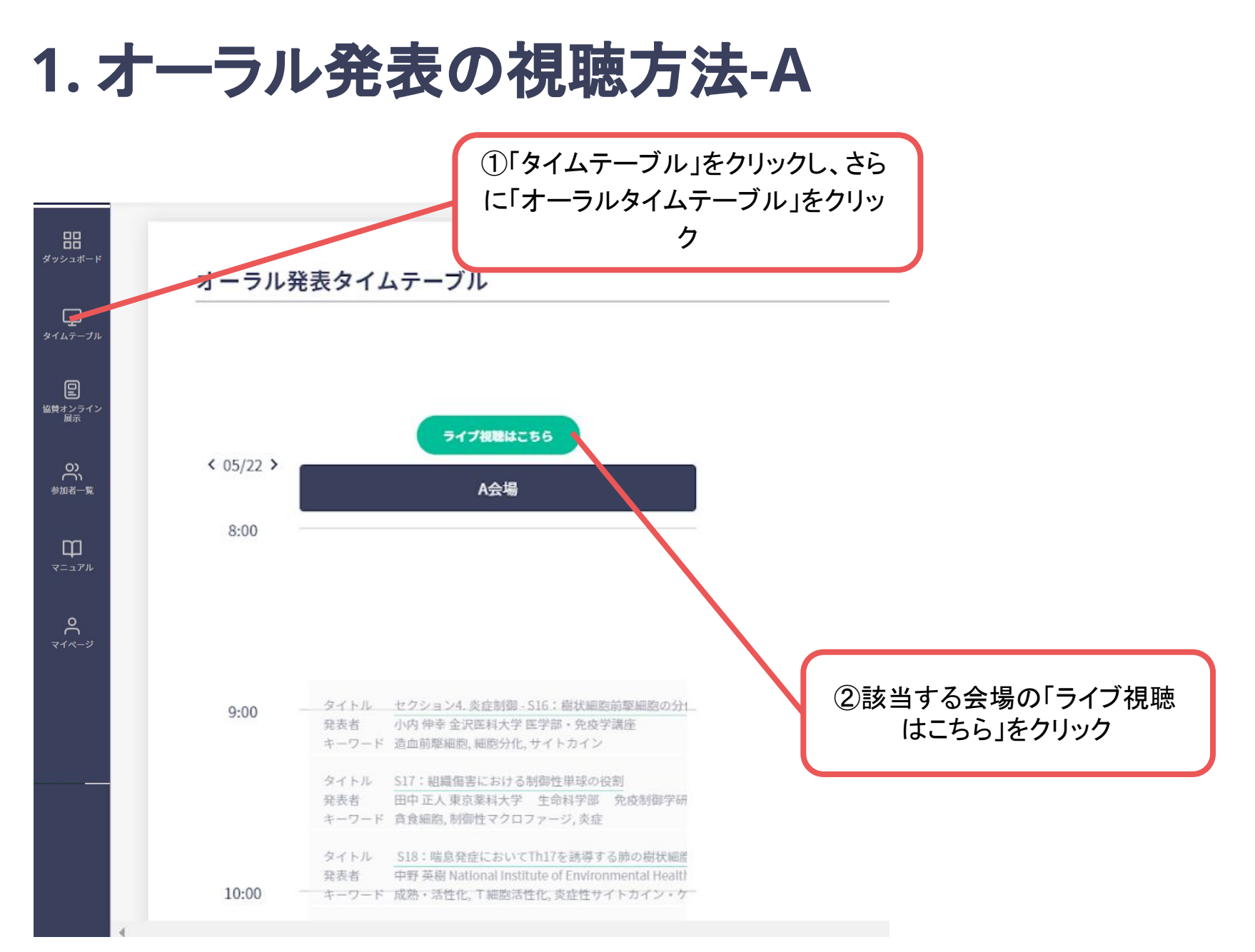

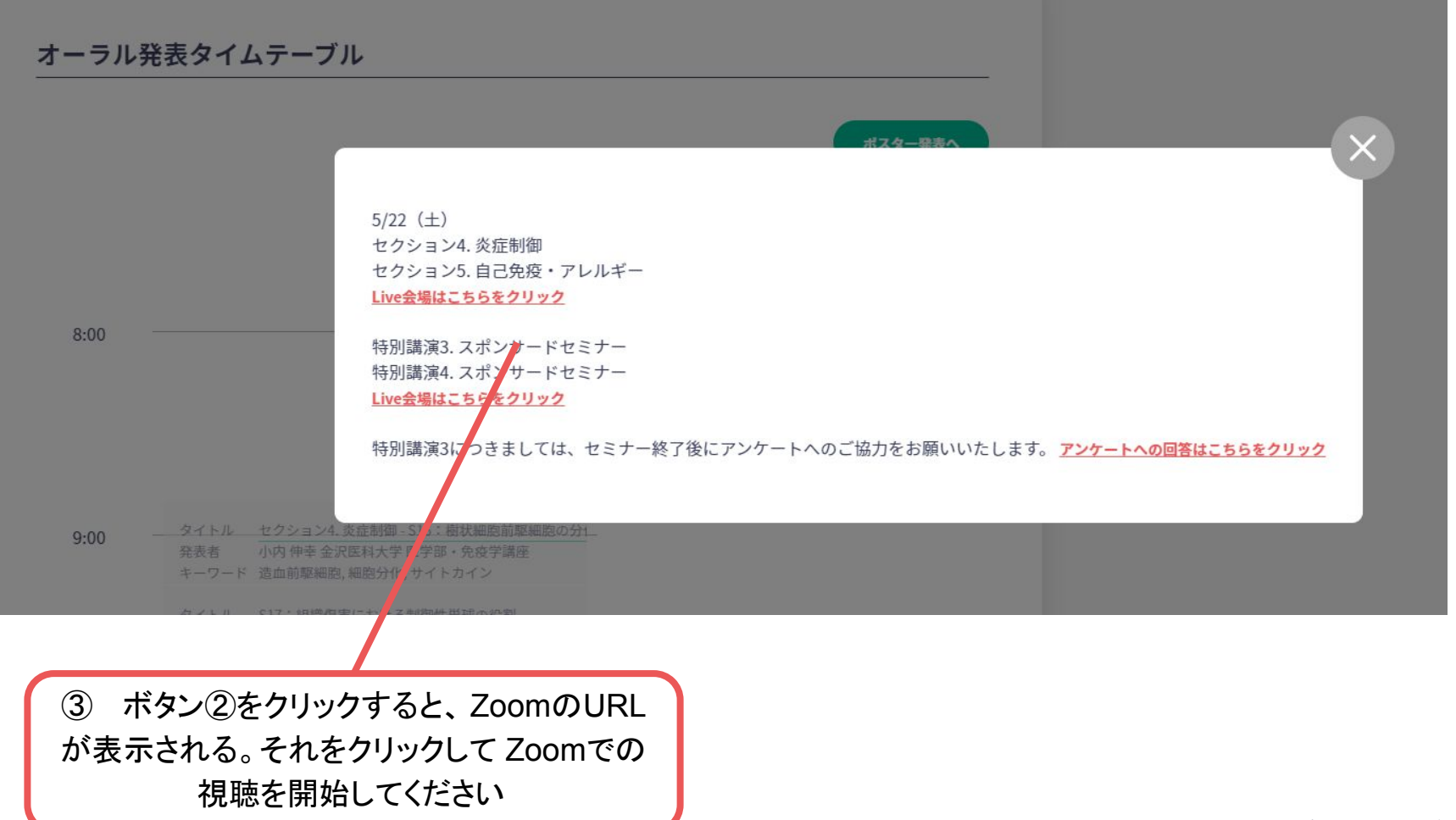

|                                   | 第44回日本分子生物 | 学会年会                                                                                                    | ①「タイ」<br>に「オー                                                                                                    | ムテーブル」<br>ラルタイムラ<br>ク                                                                                                    | をクリックし<br>テーブル」を                                                                                                    | 、さら<br>クリッ                                                                                                    |                                                                                                    | <ul> <li>1人がオンラー</li> </ul>                                                                                                    | イン AS Manager                                                                                                    | °C ~                                                                                                    |
|-----------------------------------|------------|----------------------------------------------------------------------------------------------------|----------------------------------------------------------------------------------------------------|----------------------------------------------------------------------------------------------------|----------------------------------------------------------------------------------------------------|----------------------------------------------------------------------------------------------------|----------------------------------------------------------------------------------------------------|----------------------------------------------------------------------------------------------------|----------------------------------------------------------------------------------------------------|----------------------------------------------------------------------------------------------------|
| ダッシュボード                           | < 12/01 >  | Room 01.<br>(Pacifico Yokohama<br>Conference Center, 17, Main<br>Hall)<br>09800~1915                                                                                                 | Room 02<br>(Pacifico Yokohama<br>Conference Center, 3F, 301)<br>00200~11915                                                                                                    | Room 03<br>(Pacifico Yokohama<br>Conference Center, 3F, 302)<br>02500~11815                                                          | Room 04<br>(Pacifico Yokohama<br>Conference Center, 3F, 303)<br>00200~11815                                                                         | Room 05<br>(Pacifico Yokohama<br>Conference Center, 37, 304)<br>09200~11915                                                                                                   | Room 06<br>(Pacifico Yokohama<br>Conference Center, 3F,<br>311+312)<br>09200~1945                                                              | Room 07<br>(Pacifico Yokohama<br>Conference Center, 3F,<br>313+314)<br>09700~11915                                                          | Room 08<br>(Pacifico Yokohama<br>Conference Center, 3F, 315)<br>09700~11915                                                                                       | Ro-<br>(Pacifico<br>Conference<br>411<br>09R0t                                                            |
| 91ムアーフル<br>協賛オンライン<br>展示<br>参加者一覧 | 10:00      | セッション<br>[1AS-01]医薬標的と<br>ワクチンの「使<br>者」:メッセンジャ<br>- RNA<br>座長<br>前田明 <sup>1</sup> , Krainer Adri<br>an R. <sup>2</sup> (1.藤田医科大<br>学, 2. Cold Spring Ha<br>rbor Laboratory)<br>要旨PDF | <ul> <li>セッション</li> <li>[1A5-02]非ヒト霊長類発</li> <li>生学研究の進展に向</li> <li>けて/共催:霊長類</li> <li>発生学研究の基盤構築</li> <li>座長</li> <li>中村友紀<sup>1</sup>,高島康弘</li> <li><sup>2</sup>(1.京都大学, 2.京都大学)</li> </ul> | セッション<br>[1AS-03]ミトコンド<br>リアが繁ぐ高次生命<br>機能と医学の統合理<br>解<br>座長<br>石原 直忠 <sup>1</sup> ,中田和人<br><sup>2</sup> (1.大阪大学,2.筑波<br>大学)<br>要旨PDF | セッション<br>[1AS-04]DNA構造ダ<br>イナミクスを基盤と<br>するゲノム複製と維<br>持の生物種を超えた<br>共通原理<br>摩長<br>加生和毒 <sup>1</sup> ,片山勉 <sup>2</sup><br>(1.九州大学,2.九州<br>大学)<br>要旨PDE | <b>セッション</b><br>[1AS-05]異細胞間コ<br>ミュニケーションが<br>高める脳機能:アス<br>トロサイトと神経の<br>新たな互恵<br><b>座長</b><br>有村奈利子 <sup>1</sup> ,高野 哲<br>也 <sup>2</sup> (1.国立精神・神<br>経医療研究センター,<br>2.慶應義塾大学) | セッション<br>[1AW-06]GTPレジリ<br>エンス:可能性の生<br>物学<br>摩長<br>廣田 佳久 <sup>1</sup> ,河口 理紗<br><sup>2</sup> (1. 芝浦工業大学, 2.<br>コールドスブリング<br>ハーバー研究所)<br>要旨PDF | セッション<br>[1AW-07]細胞外マト<br>リックスから紐解く<br>細胞動態・疾患生物<br>学<br>座長<br>中野奏博 <sup>1</sup> , 橋本 恵 <sup>2</sup><br>(1. 東京大学, 2. お茶<br>の水女子大学)<br>要旨PDF | セッション<br>[1AW-08]ゲノム構造<br>と遺伝子発現の時空<br>間ダイナミクス<br>座長<br>深谷 雄志 <sup>1</sup> , Shin Yong<br>da <sup>2</sup> (1.東京大学, 2. S<br>eoul National Univer<br>sity)<br>要旨PDF | セッショ:<br>[1AW-09]i<br>作りのメ;<br>明の新展<br><u>産長</u><br>井関祥子<br><sup>2</sup> (1.東京昭<br>学,2.広皇<br><u>要旨PDE</u> |
| म्<br>र==7/4<br>र-४               | 11:00      |                                                                                                    | 要旨PDE                                                                                                    | 2初                                                                                                    | 見聴したいセ<br>リック                                                                                                    | <sup>要旨PDE</sup><br>マッションをク<br>フ                                                                                                    |                                                                                                    |                                                                                                    |                                                                                                    |                                                                                                    |
|                                   |            |                                                                                                    | 11:30~12:45<br>セッション                                                                                                    | 11:40~12:30                                                                                                    |                                                                                                    |                                                                                                    |                                                                                                    |                                                                                                    |                                                                                                    | Ţ                                                                                                    |

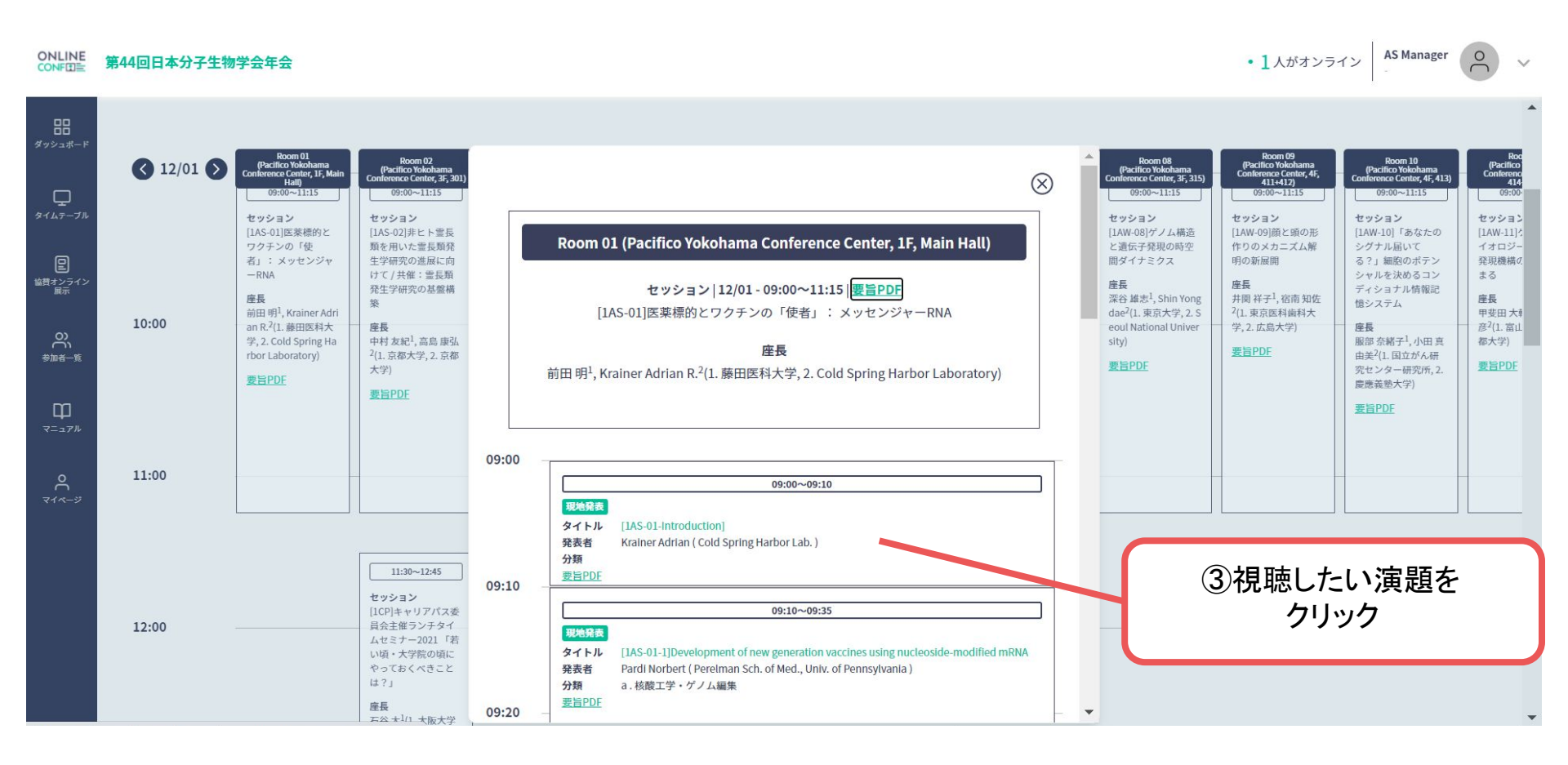

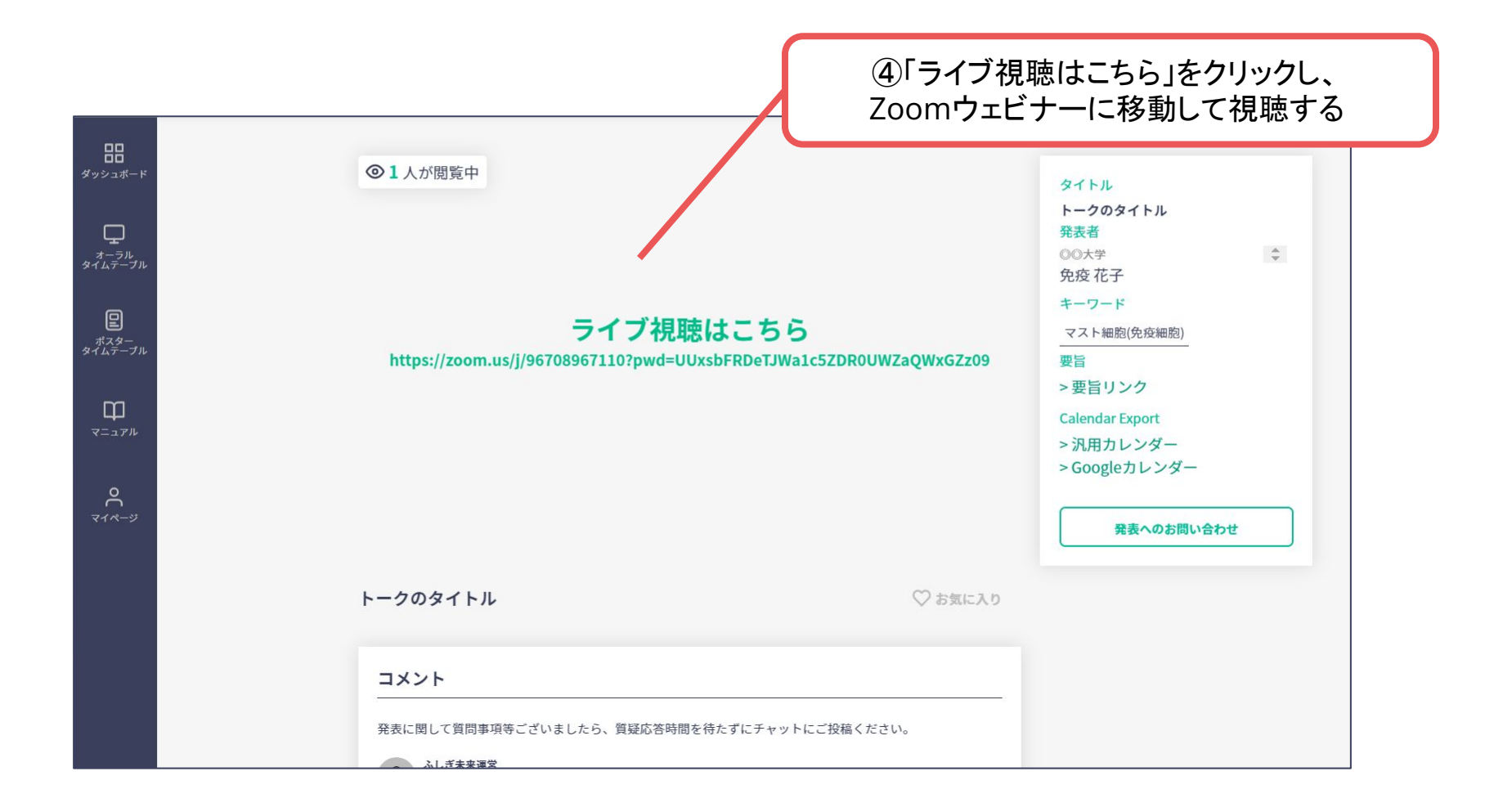

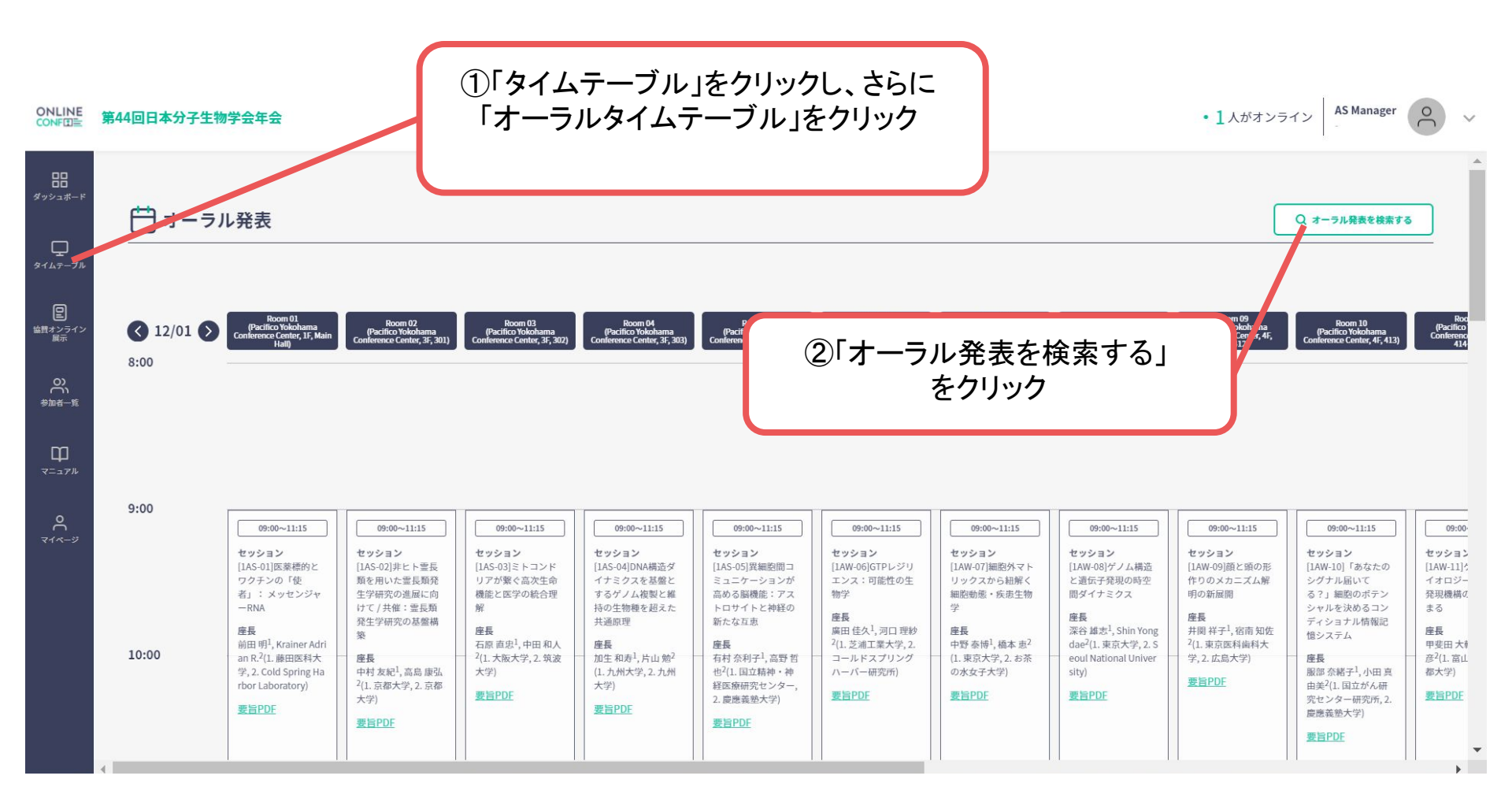

|                              | 第44回日本分子生物学会年会                                                                                                    | ③大分類・中分類での絞り込み、<br>検索ワードの入力をする<br>ン ASManager                                                                                                    |
|------------------------------|----------------------------------------------------------------------------------------------------|----------------------------------------------------------------------------------------------------|
| 日<br>ダッシュボード<br>ロ<br>タイムテーブル | Ё オーラル発表                                                                                                    | A<br>発表の検索 A A A A A A A A A A A A A A A A A A A                                                                                                    |
|                              | • 12/01         • 12/01         • 12/01         • 12/01         • 12/01         • 12/01         • 12/01         • 12/01         • 12/01         • 12/01         • 12/01         • 12/01         • 12/01         • 12/01         • 12/01         • 12/01         • 12/01         • 12/01         • 12/01         • 12/01         • 12/01         • 12/01         • 12/01         • 12/01         • 12/01         • 12/01         • 12/01         • 12/01         • 12/01         • 12/01         • 12/01         • 12/01         • 12/01         • 12/01         • 12/01         • 12/01         • 12/01         • 12/01         • 12/01         • 12/01         • 12/01         • 12/01         • 12/01         • 12/01         • 12/01         • 12/01         • 12/01         • 12/01         • 12/01         • 12/01         • 12/01         • 12/01         • 12/01         • 12/01         • 12/01         • 12/01         • 12/01         • 12/01         • 12/01         • 12/01         • 12/01         • 12/01         • 12/01         • 12/01         • 12/01         • 12/01         • 12/01         • 12/01         • 12/01         • 12/01         • 12/01         • 12/01         • 12/01         • 12/01         • 12/01         • 12/01         • 12/01         • 12/01         • 12/01         • 12/01         • 12/01         • 12/01         • 12/01         • 12/01         • 12/01         • 12/01         • 12/01         • 12/01         • 12/01         • 12/01         • 12/01         • 12/01         • 12/01         • 12/01         • 12/01         • 12/01         • 12/01         • 12/01         • 12/01         • 12/01         • 12/01         • 12/01         • 12/01         • 12/01         • 12/01         • 12/01         • 12/01         • 12/01         • 12/01         • 12/01         • 12/01         • 12/01         • 12/01         • 12/01         • 12/01         • 12/01         • 12/01         • 12/01         • 12/01         • 12/01         • 12/01         • 12/01         • 12/01         • 12/01         • 12/01         • 12/01         • 12 | セッション-覧は <u>タイムテーブル</u> をご覧ください<br>カテゴリ (大分類)<br>遊択してください ~<br>キーワード (中分類)                                                                                                    |
| ₩<br>₹=171/<br>₹1            | 9:00<br>09:00~11:15<br>セッション<br>[1A5-01]医束標的と<br>1A5-00]非トト蛋長<br>1A5-01                                                                                                    | 選択してください                                                                                                    |
|                              | フリーワード検索の場合は、<br>・「タイトル」「著者名」「所属」<br>のいずれかを選択してください<br>・また入力するワードは<br>1つまででお願いします。                                                                                                    | この内容で検索する(1092)             加生和寿 <sup>1</sup> , 片山畑 <sup>2</sup> 加生和寿 <sup>1</sup> , 片山畑 <sup>2</sup> 山井大学、2.九州<br>大学)             愛吉PDF             愛吉PDF             愛吉PDF             愛吉PDF             愛吉PDF             愛吉PDF |

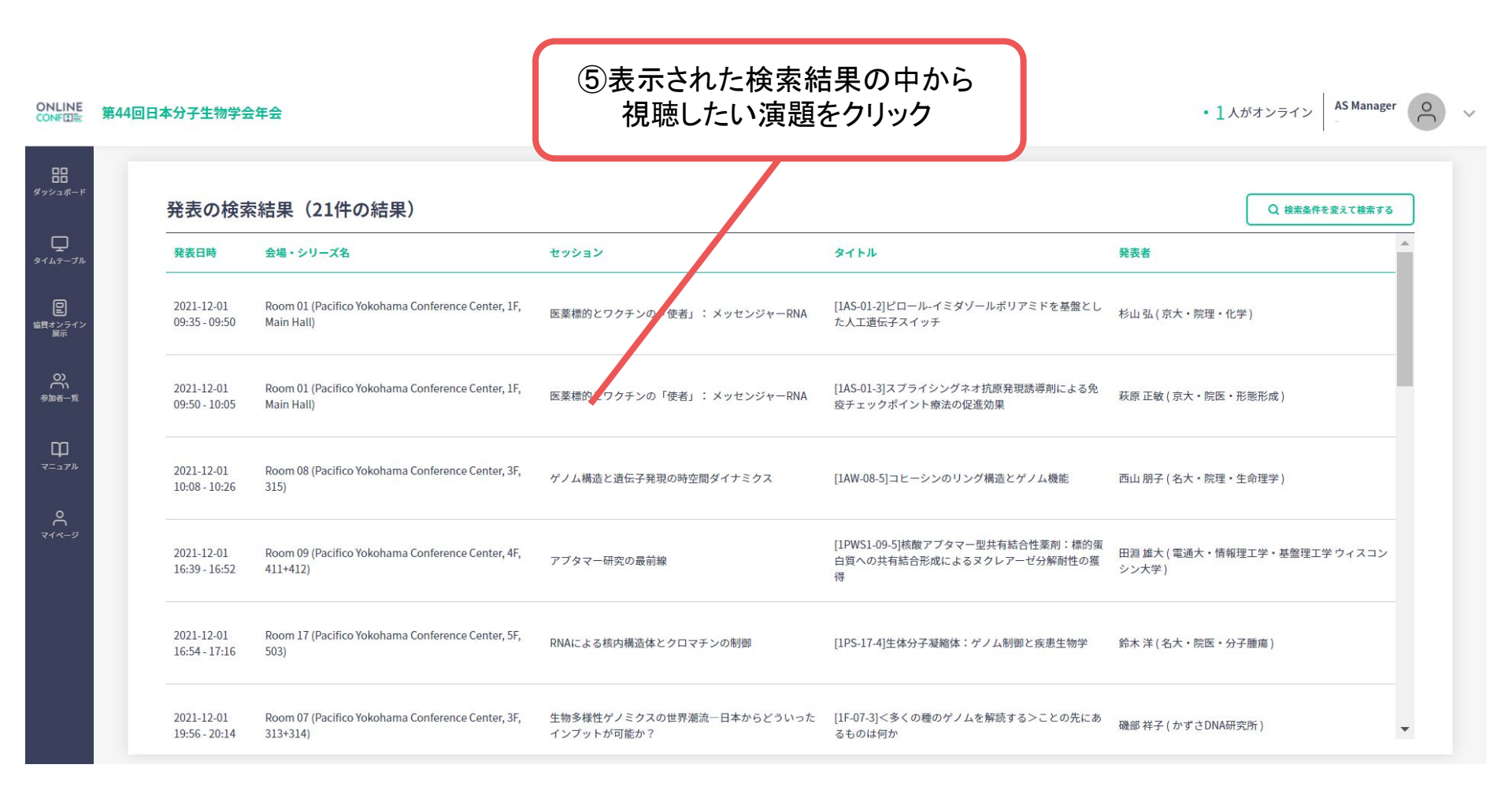

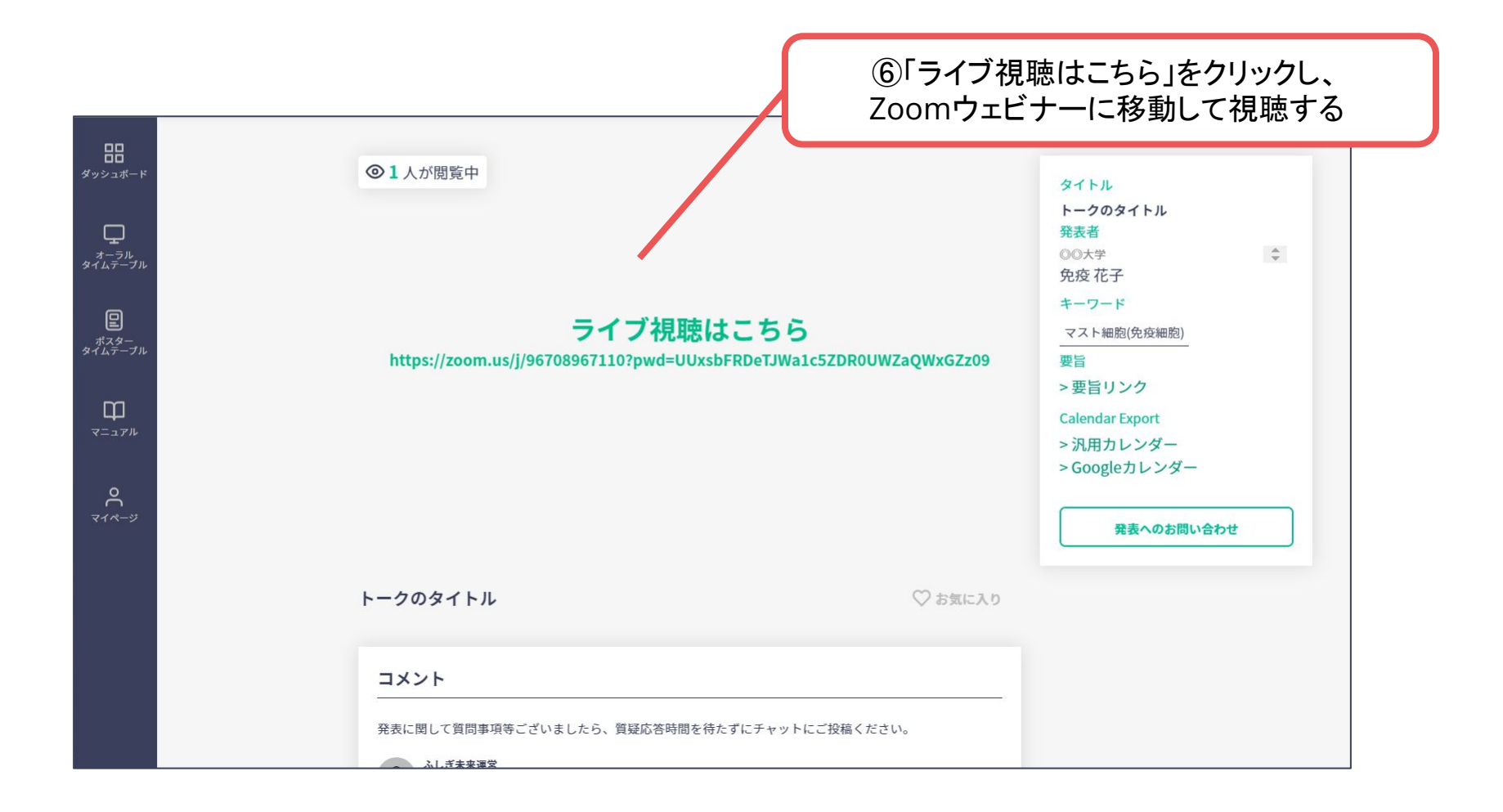

#### 2. ポスター発表の閲覧方法

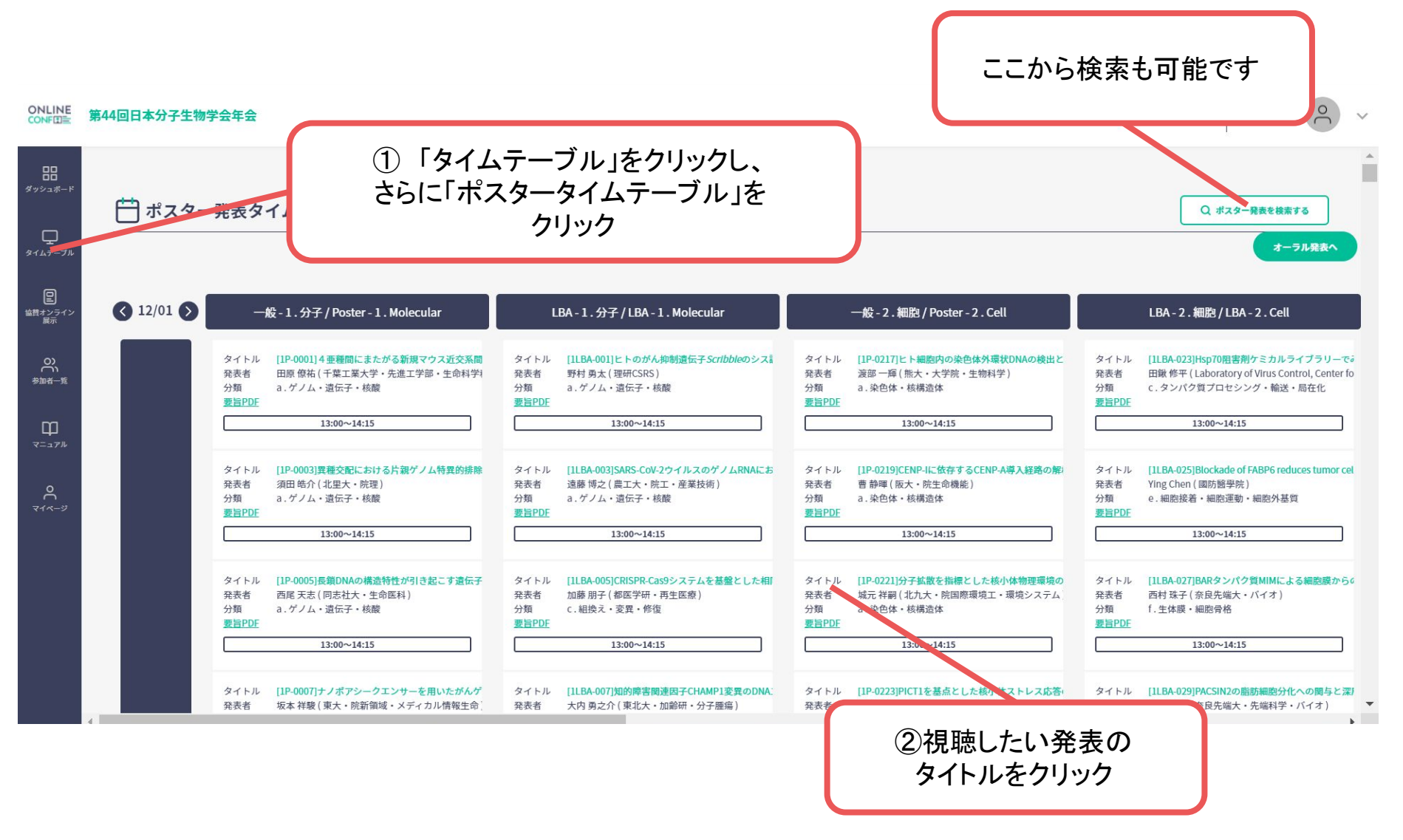

#### 2. ポスター発表の閲覧方法

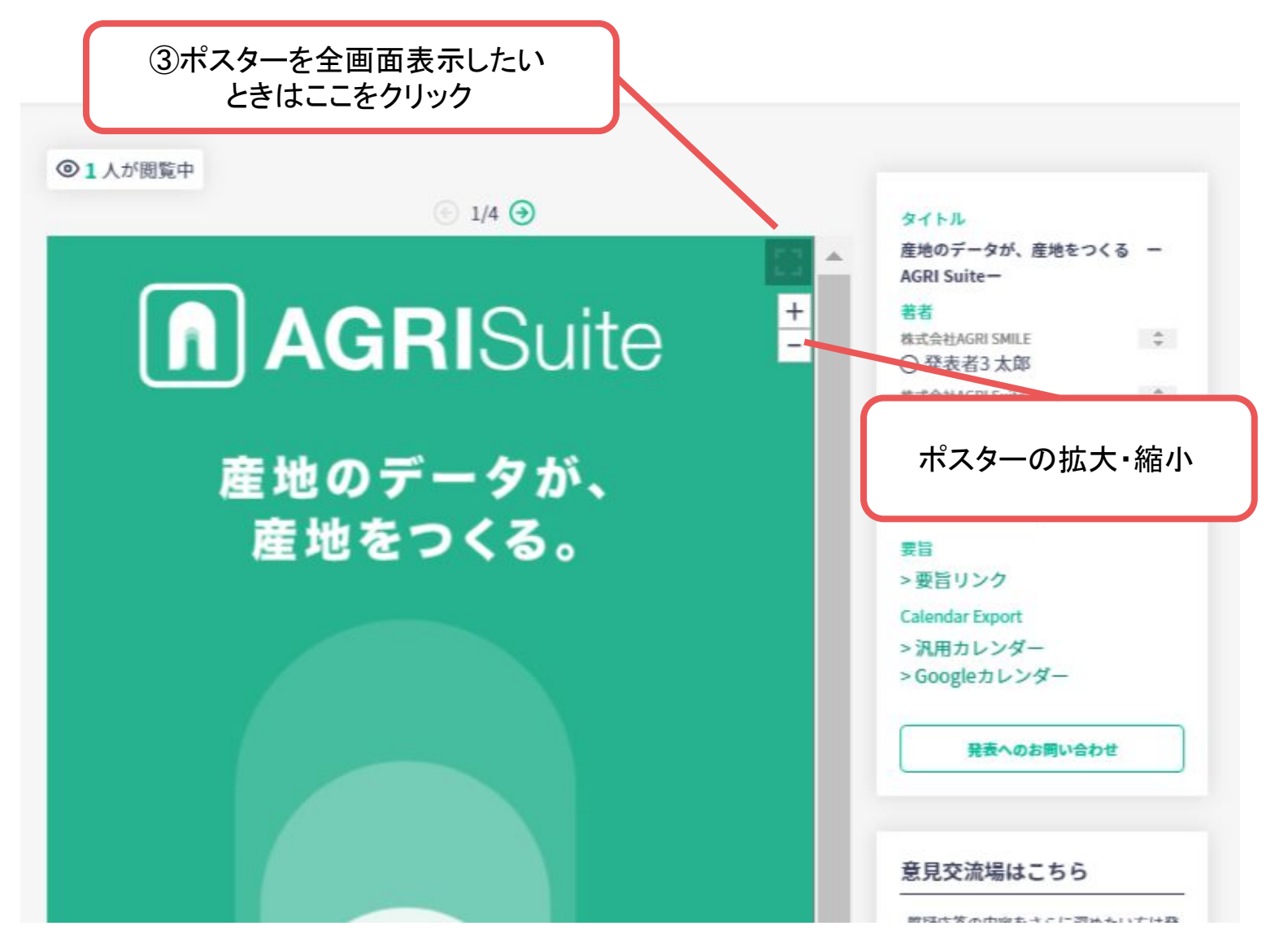

# 2. ポスター発表閲覧方法

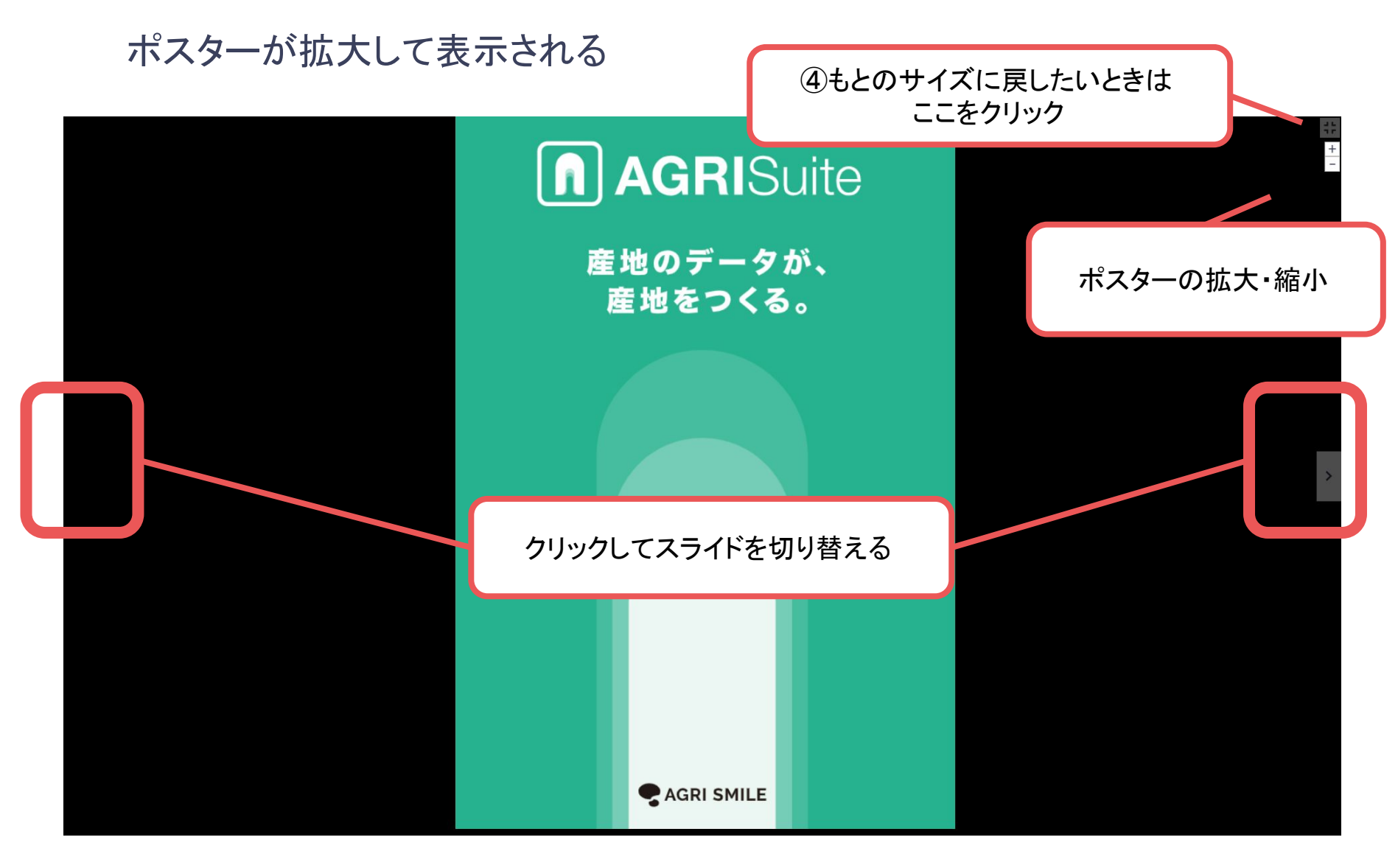

### 2. ポスター発表の閲覧方法

ポスターを見終わったら...

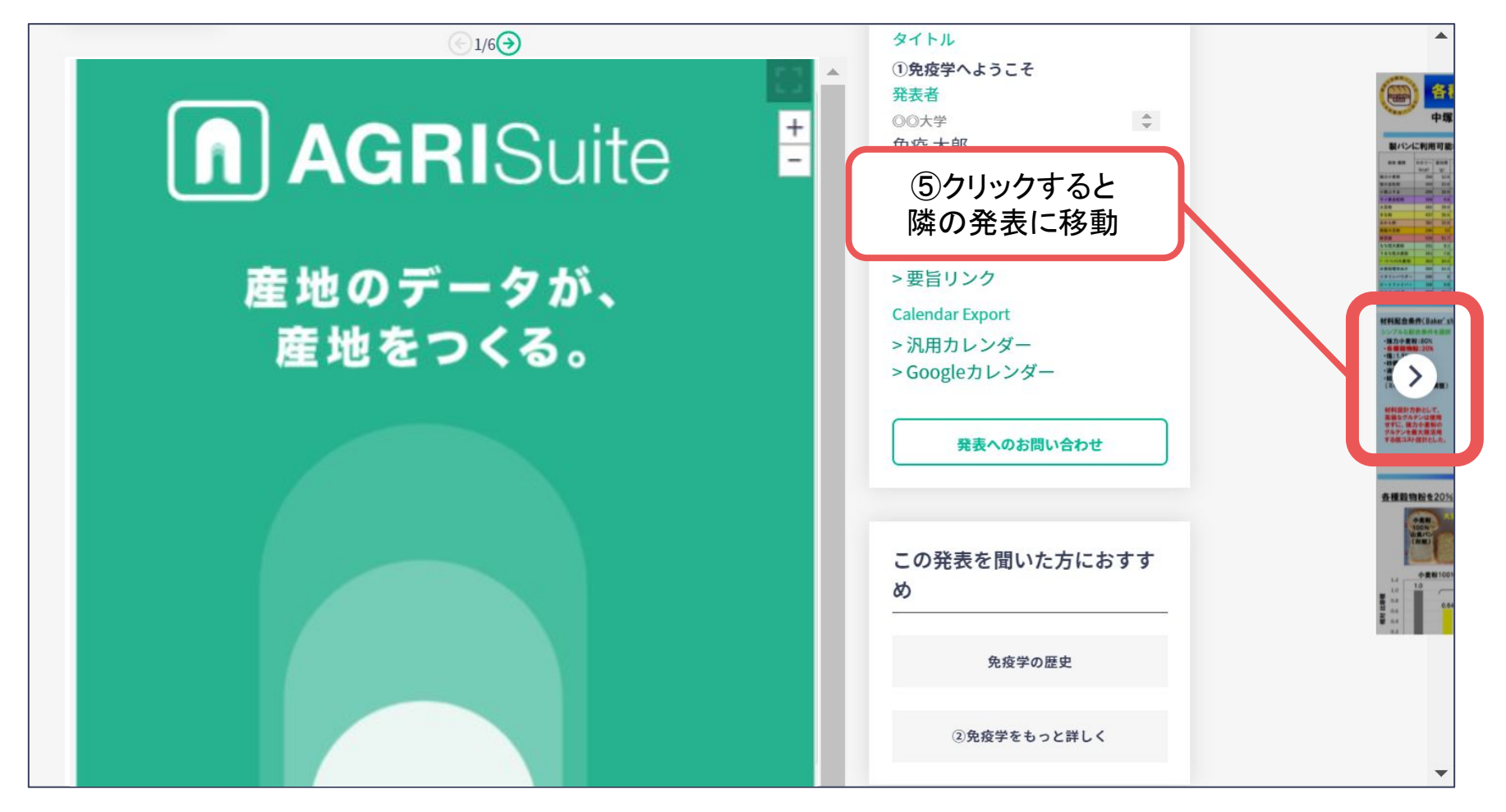

3. 協賛オンライン展示の閲覧方法

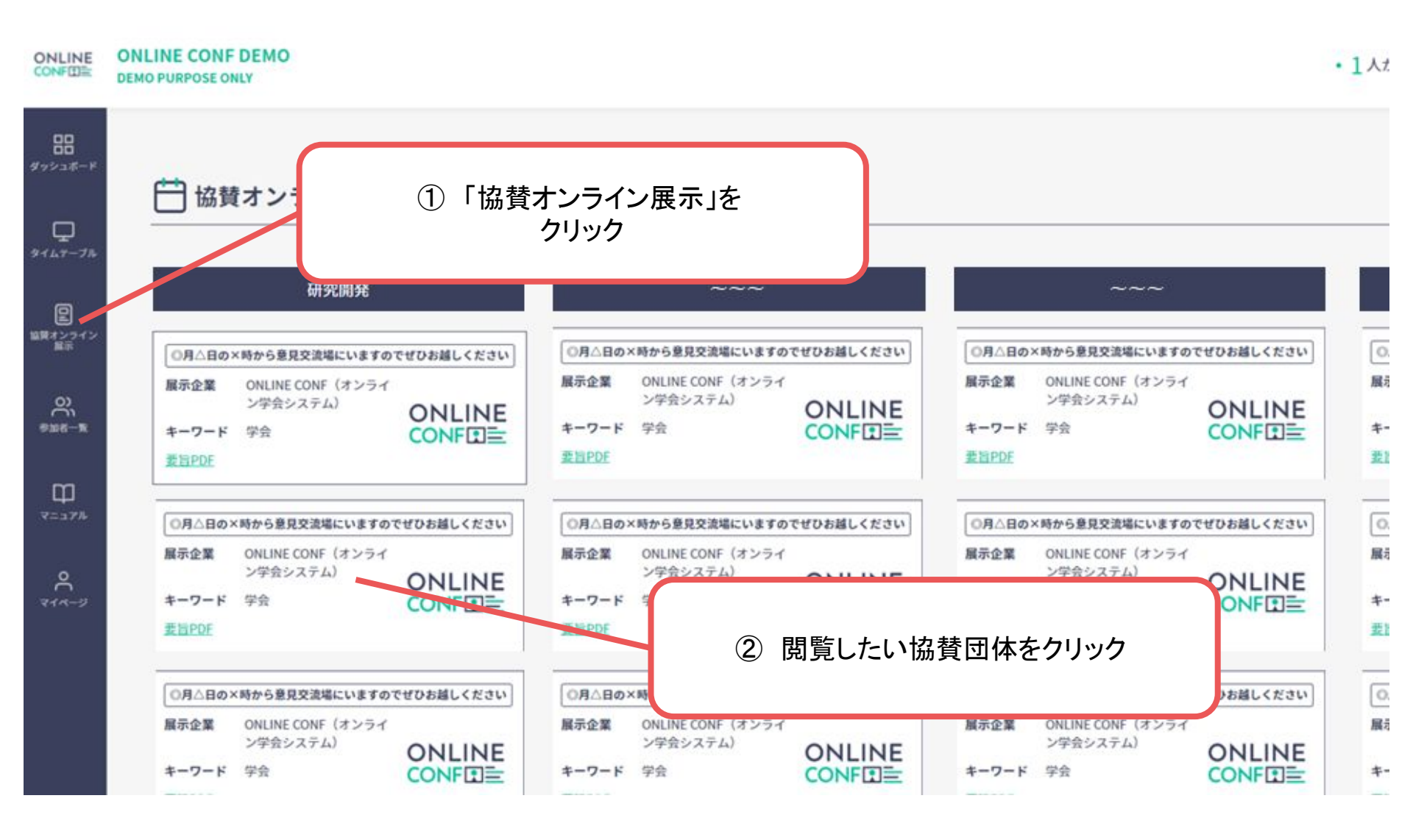

# 3. 協賛オンライン展示の閲覧方法

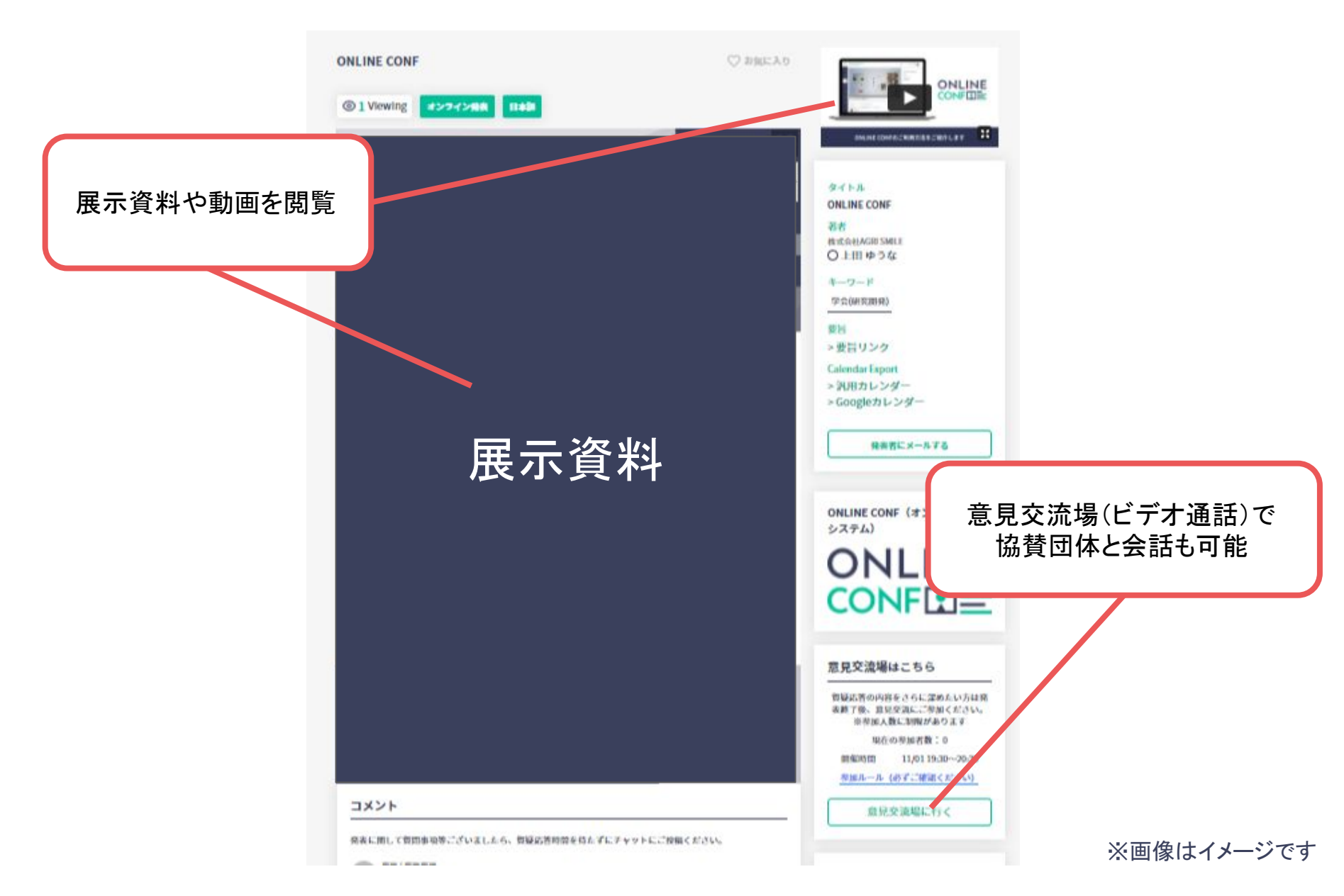